## ショートカットキー(Hot Keys)

 ※ 〇: V2013にて動作確認済みのショートカットキー
※:対象となるメニュー無し
※ Windowsデスクトップモードの場合、表示ウィンドウを選んだ上で ショートカットキーを使用する

| メニュー名                        | 和訳                |                   |       | 動作確認 |       |
|------------------------------|-------------------|-------------------|-------|------|-------|
| Display View Window          | 表示処理 表示ウィンドウ      | ショートカットキー         | レイアウト | グループ | ベクタのみ |
| Redraw at Full View          | 全体表示              | 0                 | 0     | 0    |       |
| Set Zoom to 1x - 4x (raster) | 1倍-4倍にズーム(ラスタ)    | 1 - 4             | 0     | 0    |       |
| Recenter at Cursor Location  | カーソル位置が中心になるように移動 | <space></space>   | 0     | 0    |       |
| Zoom In                      | 拡大                | +                 | 0     | 0    |       |
| Zoom Out                     | 縮小                | -                 | 0     | 0    |       |
| Scroll 90%                   | 90%スクロール          | <arrows></arrows> | 0     | 0    |       |
| Refresh                      | リフレッシュ            | /                 | -     | -    | 0     |

| Display View Tools                  | 表示処理 表示ツール          | ショートカットキー | レイアウト | グループ |
|-------------------------------------|---------------------|-----------|-------|------|
| View Position <i>t</i> າ            | 表示位置(View Position) | V         | 0     | 0    |
| Zoom                                | ズーム                 | Z         | 0     | 0    |
| Select                              | 要素の選択               | S         | 0     | 0    |
| GeoToolbox                          | ジオツールボックス           | g         | 0     | 0    |
| View-in-View                        | ビューインビュー(レイヤの穴あけ)   | i         | 0     | 0    |
| Layout Placement                    | レイアウト配置             | р         | 0     | Х    |
| Point Profile (group Displays only) | ポイントプロファイル          | р         | ×     | 0    |
| Examine Raster                      | ラスタのDN値を確認          | Х         | 0     | 0    |
| HyperIndex Navigator                | ハイパーインデックスナビゲータ     | n         | 0     | Х    |
| HyperIndex Linker                   | ハイパーインデックスリンカ       | I         | 0     | Х    |

| Georeference View Additions | ジオリファレンス 羽 | 表示ウィンドウ | 追加機能 | ショートカットキー | ジオリファレンス |
|-----------------------------|------------|---------|------|-----------|----------|
| Select Points               | ポイントを選択    |         |      | S         | 0        |
| Crosshair                   | クロスヘア      |         |      | С         | 0        |
| Tie Point                   | ポイントを結ぶ    |         |      | t         | 0        |

| Editing Tools                 | 編集ツール           | ショートカットキー | ベクタ | CAD | ラスタ |
|-------------------------------|-----------------|-----------|-----|-----|-----|
| Mark Elements                 | 要素の選択           | m         | 0   | 0   |     |
| Edit Element                  | 要素の修正           | е         | 0   | 0   |     |
| Snap                          | スナップ            | Shift+s   | 0   | Х   |     |
| Line Simplification           | ラインの単純化         | Shift+k   | 0   | 0   |     |
| Element Offse t               | 要素のバッファー パラメータ  | 0         | 0   | 0   |     |
| Interactive Line-Following    | インタラクティブなラインの追従 | Shift+m   | Х   | Х   | 0   |
| Spline                        | スプライン           | f         | 0   | 0   |     |
| Set Line Labels (vector only) | ラインラベルをセット      | Shift+ l  | 0   | ×   |     |
| Connect Points                | 点の結合            | Shift+d   | 0   | 0   |     |
| Z Value Parameters            | z値パラメータ         | Shift+z   | 0   | 0   |     |

| Editing Filters        | 編集フィルタ           | ショートカットキー | ベクタ | CAD |
|------------------------|------------------|-----------|-----|-----|
| Remove Dangling Lines  | 飛び出しライン          | Ctrl+d    | 0   | ×   |
| Remove Bubbles         | バブルポリゴンを消去       | Ctrl+b    | 0   | ×   |
| Remove Excess Nodes    | 不要なノードを消去        | Ctrl+e    | 0   | ×   |
| Remove Sliver Polygons | スリバー(Sliver)ポリゴン | Ctrl+ t   | 0   | ×   |
| Dissolve Polygons      | ディゾルブポリゴン        | Ctrl+p    | 0   | ×   |
| Remove Islands         | アイランド(島状)ポリゴンを消去 | Ctrl+i    | 0   | ×   |
| Remove by Script       | スクリプトによる消去       | Ctrl+q    | 0   | ×   |

## 2011:77新機能クイックガイド

| メニュー名                       | 和訳                               |           | 動作  | 確認  |
|-----------------------------|----------------------------------|-----------|-----|-----|
| Editing Elements            | 要素の編集                            | ショートカットキー | ベクタ | CAD |
| Add Point                   | ポイントの追加                          | р         | 0   | 0   |
| Add Line/Edge               | ラインの追加                           | I         | 0   | 0   |
| Add Polygon                 | ポリゴンの追加                          | а         | 0   | 0   |
| Add Node                    | ノードの追加                           | n         | 0   | ×   |
| Add Label/Text              | ラベル文字の追加(vector)<br>テキストの追加(CAD) | t         | 0   | 0   |
| Add Rectangle               | 四角形の追加                           | r         | 0   | 0   |
| Add Regular Polygon         | 正多角形ポリゴンの追加                      | j         | 0   | 0   |
| Add Circle                  | 円の追加                             | С         | 0   | 0   |
| Add Arc                     | 弧(Arc)の追加                        | b         | 0   | 0   |
| Add Arc Chord               | 弦(Arc Chord)の追加                  |           |     |     |
| Add Arc Wedge               | 扇形(Arc Wedge)の追加                 |           |     |     |
| Add Ellipse                 | 楕円の追加                            | у         | 0   | 0   |
| Add Region                  | リージョンレイヤの追加 (ベクタのみ)              | u         | 0   | 0   |
| Add Block Insert (CAD only) | 挿入ブロックを追加 (CADのみ)                |           |     |     |

| Raster Editing Only          | ラスタ(編集専用)        | ショートカットキー | ラスタ |
|------------------------------|------------------|-----------|-----|
| Add Rectangle (filled)       | 四角形(塗りつぶし)       | Shift+r   | 0   |
| Add Circle (filled)          | 円(塗りつぶし)         | Shift+c   | 0   |
| Add Ellipse (filled)         | 楕円(塗りつぶし)        | Shift+y   | 0   |
| Add Regular Polygon          | レギュラーポリゴン        | j         | 0   |
| Add Regular Polygon (filled) | レギュラーポリゴン(塗りつぶし) | Shift+j   | 0   |

| Raster Editing Tools | ラスタツール(編集専用) | ショートカットキー    | ラスタ |
|----------------------|--------------|--------------|-----|
| Paint                | ペイント         | b            | 0   |
| Flood Fill           | 塗りつぶし        | Shift+f      | 0   |
| Numeric Edit         | 数值編集         |              |     |
| Add Grid             | 格子(グリッド)     | Shift+g      | 0   |
| Cut/Copy/Paste       | カット/コピー/ペースト | カットのみ「無変換」キー | 0   |
| Restore From Source  | ソースから元に戻す    | u            | 0   |
| Grab Color           | 色をつかむ        | q            | 0   |

| Text Editing | テキストの編集        | ショートカットキー | スクリプトの編集 |
|--------------|----------------|-----------|----------|
| Save         | 保存             | Ctrl+s    | 0        |
| Cut          | カット            | Ctrl+x    | 0        |
| Сору         | コピー            | Ctrl+c    | 0        |
| Paste        | ペースト           | Ctrl+v    | 0        |
| Find         | 検索             | Ctrl+f    | 0        |
| Go To Line   | 指定したライン番号にジャンプ | Ctrl+g    | 0        |

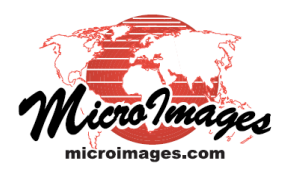

(翻訳)株式会社オープンGIS 東京都墨田区吾妻橋1-19-14 紀伊国屋ビル1F Tel: (03)3623-2851 Fax: (03)3623-3025 E-mail: info@opengis.co.jp